## Let's Turn Off Your Pop Up Blocker

Peerlytics Infection Management & ABX Stewardship is a web based software service allowing you to access the tool anywhere. To make sure you can make the most out of producing reports and using your mapping technology, ensure your browser pop up blocker is allowing the full permission to the Peerlytics site. Follow instructions below:

- 1. Find the i in the right corner of your GoogleChrome browser
- 2. Select Settings
- 3. Select Privacy and security
- 4. Select Site settings
- 5. Select Pop ups and redirects
- 6. Choose the appropriate action based on administrative settings & add your Peerlytics URL

Default behavior

Sites automatically follow this setting when you visit them

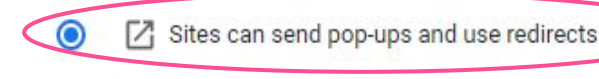

O 🕅 Don't allow sites to send pop-ups or use redirects

Customized behaviors

Sites listed below follow a custom setting instead of the default

Not allowed to send pop-ups or use redirects

No sites added

Allowed to send pop-ups and use redirects

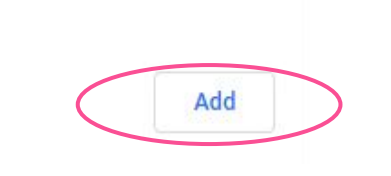

Add

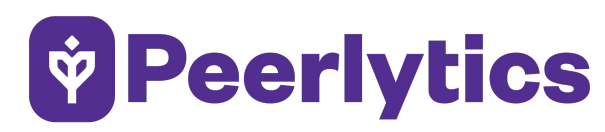

INFECTION MANAGEMENT & ABX STEWARDSHIP